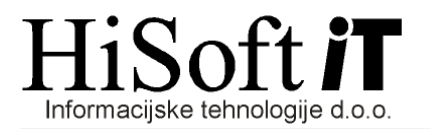

## NAVODILA ZA OBRAČUN BOŽIČNICE, KI JE DEL PLAČE

- 1. V šifrant DOLOČILA dodamo novo določilo z lastnostmi:
  - Šifra: **OD(naslednja zaporedna številka)**
  - Opis izplačila: Božičnica
  - Vrsta posla: **A 40 29**
  - Koda namena: **SALA**
  - Vrsta izplačila: Izberemo Redno delo, Dodatki, Nadomestila
  - Način določanja zneska: Znesek za bruto plačo.
- 2. V šifrantu DOLOČILA definiramo nov razred za obračun božičnice in vanj vključimo naslednja določila:
  - Božičnica, ki smo jo definirali pod točko 1.
  - Vsi prispevki IZ plače, ki se nahajajo v razredu za obračun plače
  - Vsi prispevki NA plačo, ki se nahajajo v razredu **za obračun plače**, razen prispevka za PIZ za neplačano odsotnost in prispevka za PIZ za razliko do minimalne plače.
- 3. Obračunajte božičnico in sicer tako kot plačo, le da vpišete:
  - Zap. Št. Izplačila: 2 (Ko pritisnete Enter program javi opozorilo. Na opozorilo odgovorite z »V redu«.)
  - Dohodnina: P
  - Mesec za osnovo povpreč. davka: Vpišemo zadnji mesec, za katerega smo obračunali plačo.
- 4. Božičnico izpišete tako kot plačo, spremembe so le pri:
  - Zap. Št. Izplačila: 2
  - Besedilo v naslovu: BOŽIČNICA (ali pa kaj drugega po vaši izbiri)
- Pri izpisu REK-1 obrazca in INDIVIDUALNIH-REK obrazcev pod zaporedno številko izplačila vpišite 2. Enako vpišete zaporedno številko izplačila 2 tudi pri pripravi XML- datoteke za E-Davke.
- 6. Spremembe pri izpisu plačilnih nalogov:
  - Zap. Št. Izplačila: 2
  - Opis za neto: Božičnica (ali pa kaj drugega po vaši izbiri).